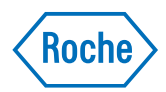

# cobas<sup>®</sup> infinity central lab

Краткое руководство Версия публикации 2.0 Версия ПО 3.02

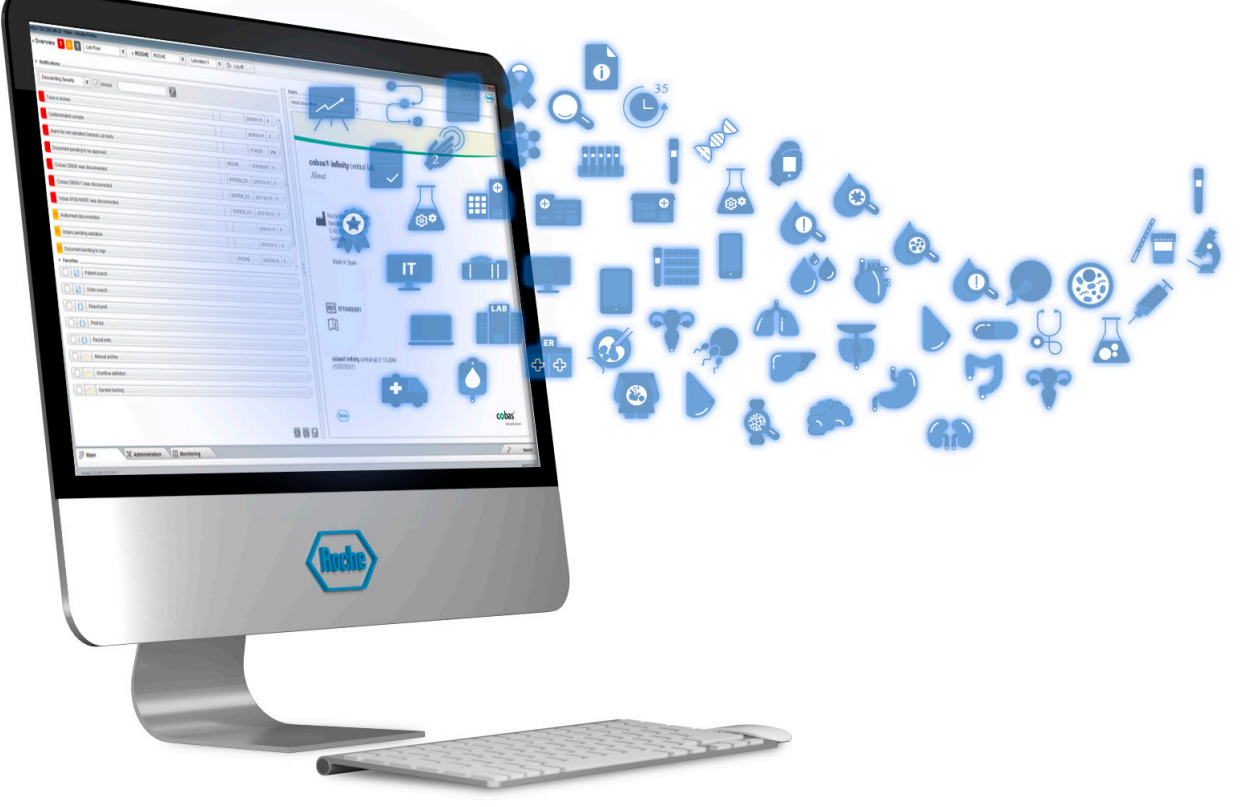

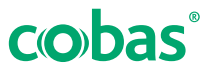

## Информация о документе

| Версия докумен-<br>та | Версия ПО       | Дата обновления | Описание изменений                                                                                                    |
|-----------------------|-----------------|-----------------|----------------------------------------------------------------------------------------------------|
| 1.0                   | 3.0             | Март 2019 г.    | Первое издание                                                                                                    |
| 1.1                   | 3.01            | Май 2019 г.     | Без изменений                                                                                                    |
| 2.0                   | 3.02            | Октябрь 2019 г. | Информация о Руководстве по соблюдению Общего регла-<br>мента ЕС по защите данных (GDPR) для операторов<br><b>cobas<sup>®</sup> infinity</b> central lab.                                                                                                    |
|                       |                 |                 | • Информация о защите данных (17)                                                                                                    |
| История измен         | чений «Краткого | руководства»    |                                                                                                    |
|                       | Примеча         | ние к изданию   | Этот документ предназначен для пользователей программного обеспечения <b>cobas<sup>®</sup> infinity</b> central lab.                                                                                                    |
|                       |                 |                 | Были приложены все усилия, чтобы гарантировать<br>точность содержащейся в руководстве информации<br>на момент публикации. Однако производителю<br>данного продукта может потребоваться обновить<br>опубликованную информацию на основании<br>наблюдения за ним, что приведет к появлению новой<br>редакции настоящего документа. |
|                       | Где найт        | и информацию    | <ul> <li>В документе «Поддержка пользователя» содержатся все сведения о продукте, включая информацию по следующим темам:</li> <li>Безопасность;</li> <li>Повседневная эксплуатация;</li> <li>Информация по настройке.</li> </ul>                                                                                                 |
|                       |                 |                 | Документ « <b>Руководство пользователя»</b> посвящен<br>повседневной эксплуатации. Его главы организованы<br>в соответствии с обычным рабочим процессом.                                                                                                    |
|                       |                 |                 | <b>Краткое руководство</b> фокусируется на рутинной работе для выбранных задач.                                                                                                    |

## 🗥 Обратите внимание

Во избежание неточных результатов ознакомьтесь с инструкциями и информацией по технике безопасности.

- Обращайте особое внимание на все предупреждения о безопасности.
- Всегда следуйте инструкциям, приведенным в данном документе.
- Не используйте программное обеспечение не описанными в данном документе способами.
- Храните все инструкции в надежном и легкодоступном месте.
- Обучение Не выполняйте задачи по эксплуатации или действия по обслуживанию без обучения от компании Рош Диагностика. Работы, не описанные в документации пользователя, должны проводиться обученными представителями сервисной службы Рош.
- Снимки экранов Снимки экрана в этом документе были добавлены исключительно в целях иллюстрации. Представленные на них настраиваемые и переменные данные, например, тесты, результаты, имена путей и т. д., не должны использоваться в лабораторных целях.
  - Гарантия Любая модификация системы пользователем приводит к аннулированию гарантии и сервисного соглашения.

За условиями гарантии обратитесь к местному торговому представителю или своему партнёру по гарантийным контрактам.

Обновление программного обеспечения всегда должно выполняться представителями сервисной службы Рош их с его помощью.

**Авторские права** © F. Hoffmann-La Roche Ltd, 2013-2019. Все права защищены.

**Информация о лицензии** Программное обеспечение **cobas**<sup>®</sup> **infinity** central lab защищено положениями договорного права, законом об авторском праве и международными договорами. **cobas**<sup>®</sup> **infinity** central lab содержит пользовательское лицензионное соглашение между компанией F. Hoffmann-La Roche Ltd. и лицензиатом.

| Только авторизованные пользователи имеют право |
|------------------------------------------------|
| на доступ к ПО и его эксплуатацию.             |
| Несанкционированное использование и            |
| распространение могут повлечь за собой         |
| гражданско-правовые и уголовные наказания.     |
|                                                |

## Пакет cobas<sup>®</sup> infinity central lab может включать в Открытое и коммерческое программное обеспечение себя компоненты или модули иного открытого или коммерческого программного обеспечения. Дополнительную информацию об интеллектуальной собственности, иные предупреждения, а также сведения о лицензиях на программы, входящие в состав cobas<sup>®</sup> infinity central lab можно найти в электронном дистрибутиве продукта. Это открытое и коммерческое ПО в совокупности с cobas<sup>®</sup> infinity central lab представляет собой изделие, которое может регулироваться в соответствии с действующим законодательством. Более подробную информацию можно найти в руководстве пользователя и на маркировке.

Обратите внимание, что в случае любых несанкционированных изменений **cobas**<sup>®</sup> **infinity** central lab lab, в рамках соответствующих нормативных актов указанные разрешения или лицензии будут считаться недействительными.

Товарные знаки Подтверждены следующие товарные знаки:

COBAS, COBAS INFINITY и LIFE NEEDS ANSWERS являются товарными знаками компании Рош.

Все другие товарные знаки являются собственностью соответствующих правообладателей.

Обратная связь
 Были приложены все усилия с целью обеспечить соответствие этого документа своему назначению. Мы приветствуем все пожелания и предложения в отношении любых аспектов данного документа и постараемся учесть их в последующих обновлениях. Обратитесь к своему представителю компании Рош, если у вас есть такие пожелания или предложения.

# Отказ от ответственности В этом документе могут быть представлены сведения и ссылки на решения, которые недоступны в вашей стране или не продаются компанией Рош Диагностика. Документ не содержит утверждений касательно использования или рабочих

характеристик этих продуктов. В сочетании с **cobas**<sup>®</sup> **infinity** central lab могут быть использованы некоторые рекомендованные решения третьих сторон.

## Контактная информация

Roche Diagnostics GmbH Sandhofer Strasse 116 D-68305 Mannheim Germany Сделано в Испании

Дистрибьютор в США: Roche Diagnostics 9115 Hague Road Indianapolis , IN 46256 USA

07154003001

li

REF

## Назначение

Программное обеспечение **cobas<sup>®</sup> infinity** central lab предназначено для:

- управления конфигурацией и подключением приборов и программных систем.
- управления данными, касающимися:
  - Образцов
  - Технической валидации, включая автоматический выпуск;
  - Контроля качества (как качественного, так и количественного);
  - Результатов тестов и их ввода (для автономных рабочих мест).
- управления и хранения информации, такой как:
  - Информация об архивном хранение образцов;
  - Процессор правил для технической валидации;
  - Уведомления из любой части системы;
  - Управление реагентами и калибраторами

- Управление временем обработки заказов;
- Производственная статистика.

В дополнение к вышеуказанному назначению, программное обеспечение **cobas<sup>®</sup> infinity** central lab предназначено для:

- управления данными, касающимися:
  - Данных заказа;
  - Данных пациента;
  - Поддержки клинической валидации;
  - Консолидации результатов и отчётности;
  - Поддержки выставления счетов.
- управления и хранения информации, такой как:
  - Общая статистика (хранилище данных).
- рабочих процессов микробиологии и данных для: (модуль Microbiology)
  - человеческих образцов

## Классификация мер безопасности

Классификация мер предосторожностей и важных замечаний для пользователя выполнена в соответствии со стандартом ANSI Z535.6. Ниже приведен список значков и обозначений, с которыми необходимо ознакомиться перед эксплуатацией решения.

Следующие символы и сигнальные слова используются для конкретных опасностей:

## 🗥 ПРЕДУПРЕЖДЕНИЕ!

Предупреждение...

 ...указывает на опасную ситуацию, которая, если её не избежать, может привести к смерти или серьезным травмам.

## ПРЕДОСТЕРЕЖЕНИЕ!

Предостережение...

 ...указывает на опасную ситуацию, которая, если её не избежать, может привести к травме легкой или средней степени тяжести.

## УВЕДОМЛЕНИЕ!

#### Уведомление...

 ...указывает на опасную ситуацию, которая, если её не избежать, может привести к повреждению системы.

Важная информация, не относящаяся к безопасности, обозначается следующим значком:

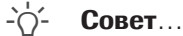

...дополнительная информация по правильному использованию программы или полезные подсказки.

## Информация о безопасности системы

Компания Рош разработала ряд рекомендаций с целью обеспечить безопасность пользователя при эксплуатации программы и гарантировать надлежащую работу и оптимальную производительность сети передачи данных, в которой установлен продукт.

 - Внимательно ознакомьтесь с представленными ниже инструкциями по правильному использованию ПО.

### Безопасность

## 🗥 ПРЕДУПРЕЖДЕНИЕ!

Безопасная инфраструктура

Риск нарушений конфиденциальности

- Должна быть обеспечена безопасная инфраструктура для сети программного обеспечения. Требуется разработать политики безопасности для учёта потенциальных проблем и системных отказов.
- Доступ контролируется за счет регистрации для входа в систему. Каждый сеанс входа в программу (в т. ч. безуспешный) регистрируется и учитывается.
- Будьте особо внимательны при настройке количества попыток входа в систему, периода окончания срока действия пароля и управления сеансами.

## 🗥 ПРЕДУПРЕЖДЕНИЕ!

#### Активные параметры безопасности

Все параметры безопасности (профили, ограничения доступа и т. д.) активируются по умолчанию. Помните о том, что отключение параметров безопасности может вызвать потенциально серьёзные риски. Например, неквалифицированные сотрудники могут поменять настройки приборов и систем либо неавторизованные пользователи могут получить доступ к конфиденциальной информации.

UPS

## 🗥 ПРЕДУПРЕЖДЕНИЕ!

#### Применение ИБП и завершение работы ПО

Риск утери и повреждения данных в случае отключения питания

- Настоятельно рекомендуется использовать ИБП и выполнять его регулярное техническое обслуживание.
- Настоятельно рекомендуется поддерживать функцию ведения журналов в активном состоянии.
- Должна существовать стандартная процедура по завершению работы ПО. Вы должны выходить из программы перед ежедневным отключением компьютера. Наличие ИБП, который может выполнять безопасное завершение работы, снижает риск утери данных из-за отключения питания.

## ПРЕДОСТЕРЕЖЕНИЕ!

#### Применение ИБП

Риск утери и повреждения данных в случае отключения питания

- Настоятельно рекомендуется использовать ИБП.
- Настоятельно рекомендуется поддерживать функцию ведения журналов в активном состоянии.

#### Пользовательские настройки

## 🗥 ПРЕДУПРЕЖДЕНИЕ!

Ограничение доступа к критически важным функциям

Риск получения доступа к конфиденциальной информации

Рекомендуется предоставлять пользователям минимальные права, необходимые для осуществления своих задач, чтобы защитить конфиденциальные данные и элементы конфигурации в базе данных.

## 🗥 ПРЕДУПРЕЖДЕНИЕ!

#### Доступ к ПО и учётные записи пользователей

- Доступ к ПО должен предоставляться исключительно обученным пользователям, имеющим имя и пароль. Пароль должен быть конфиденциальным и соответствующим стандартным принципам безопасности. Его нужно периодически менять, чтобы исключить возможность получения доступа неавторизованными сторонами.
- Должна существовать одна учётная запись для каждого пользователя. Не создавайте общие учётные записи пользователей для нескольких человек. Заводите разные учётные записи для каждого пользователя даже при наличии у них аналогичных прав доступа.
- Рекомендуется разработать стандартную операционную процедуру (СОП) для предоставления доступа к ПО только квалифицированному персоналу.

## 🗥 ПРЕДУПРЕЖДЕНИЕ!

Пароли, доступ и завершение работы системы

- В целях обеспечения безопасности и конфиденциальности пациентов пользователи должны выходить из программы или блокировать свои компьютеры перед тем, как покинуть своё рабочее место.
- Рекомендуется правильно настраивать таймер автоматического выхода из системы.

## ПРЕДОСТЕРЕЖЕНИЕ!

Производительность системы

Риск просроченных результатов

 С целью обеспечения работы системы с полной эффективностью подключайте столько пользователей и приборов, сколько выдерживает инфраструктура.

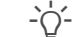

#### Системные конфигурации

Предварительно сконфигурированные настройки системы должны использоваться исключительно для справки. Не рекомендуется использовать их в качестве настроек по умолчанию, поскольку их нужно менять в соответствии с требованиями системы и медицинского учреждения.

## Общая информация

## ПРЕДОСТЕРЕЖЕНИЕ!

Неспособность понять значки и символы программного обеспечения.

Задержка с обработкой заказа или появление ошибок пользователя из-за плохого понимания программного обеспечения.

- Следует привыкнуть к используемым в данном программном обеспечении значкам и символам до его первого использования.
- Наведите курсор на значки для отображения всплывающей подсказки, соответствующей данном значку, или. как вариант, используйте горячую клавишу (F1) для вызова службы поддержки пользователя.

## ПРЕДУПРЕЖДЕНИЕ!

#### Региональные настройки

 Убедитесь в том, что конфигурация ПО соответствует региональным настройкам и местным требованиям.

## ПРЕДОСТЕРЕЖЕНИЕ!

#### Производительность серверов и ПО

Риск просроченных результатов

- Используйте серверы с правильными габаритами, соответствующими требованиям установки, чтобы гарантировать оптимальную производительность ПО.
- Рекомендуется выполнять настройку серверов с применением системы, обеспечивающей высокую доступность и резервирование данных. Наличие второго сервера предотвращает утерю данных при возникновении в системе серьёзных или критических отказов.

## ПРЕДОСТЕРЕЖЕНИЕ!

#### Сигналы на экранах валидации и отчёты

Риск неполных результатов, который может спровоцировать неправильный диагноз

 Чтобы защитить пользователей от валидации результатов без учёта важных сведений, всегда выполняйте настройку сигналов для экранов валидации и отчётов.

## ПРЕДОСТЕРЕЖЕНИЕ!

#### Штрихкоды

Риск просроченных результатов

- Настоятельно рекомендуется разработать надлежащую стандартную рабочую процедуру (СРП) во избежание некорректного использования пробирок.
- Рекомендуется применять штрихкоды для пробирок и лотков для идентификации пробирок и определения их местоположения.

- Изменения, вносимые в ПО, регистрируются с помощью трассировок контрольной проверки.

## <u> ПРЕДОСТЕРЕЖЕНИЕ!</u>

Ошибки при идентификации заказов, пробирок или пациентов

Неправильные результаты или просроченные результаты

 Если архивная база данных недоступна, не используйте рабочую базу данных.

#### Резервные копирования и обновления

## 🗥 ПРЕДУПРЕЖДЕНИЕ!

Резервные копирования и обновления

- Перед обновлением программного обеспечения выполните резервное копирование всех баз данных и системных настроек.
- После обновления ПО проверьте правильность функционирования всех системных функций, особенно тех, которые требуют более сложной конфигурации.

#### Приборы и считывающие устройства

## / ПРЕДУПРЕЖДЕНИЕ!

#### Повторяемые значения

Возможно неверное истолкование результатов, если приборы не отображают время отправки результатов или если идентичные результаты получены для одного и того же теста с одинаковой временной меткой.

Имейте в виду, что в этом случае результаты могли повториться из-за задвоения передачи данных, а не из-за вторичного выполнения теста.

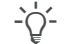

#### - О́- Считывающие устройства

Риск неверного истолкования результатов

Рекомендуется использовать считывающие • устройства (оптические считыватели, сканеры штрихкодов, сканеры карт и т. д.) для получения результатов. Проверьте правильность работы указанных приборов перед применением их в реальных условиях.

#### Результаты

## 🗥 ПРЕДУПРЕЖДЕНИЕ!

#### Формат результатов

Риск неверного истолкования результатов или некорректных результатов

- Во избежание неверного истолкования результатов программой не используйте разделительные знаки для тысячных разрядов при вводе результатов. Требуется применять только десятичные разделительные знаки.
- Удостоверьтесь в том, что приборы и управляющие системы сконфигурированы соответствующим образом.

#### Управление пациентами

## 🗥 ПРЕДУПРЕЖДЕНИЕ!

#### Ввод данных о пациенте вручную

Риск неправильных или просроченных результатов

• Будьте особенно внимательны при вводе данных вручную.

## <u> ПРЕДУПРЕЖДЕНИЕ!</u>

#### Слияние пациентов

Риск непреднамеренной утери данных или смешивания демографических сведений о разных пациентах

• Объединение демографических сведений о пациентах для формирования единой карты пациента является потенциально опасным действием и должно выполняться исключительно квалифицированным персоналом.

## ПРЕДОСТЕРЕЖЕНИЕ!

Идентификаторы заказов

Риск смешения результатов разных пациентов

Система позволяет вам задавать поля, формирующие идентификатор заказа (фиксированные тексты, даты, префиксы...), а также модули, где те используются. Для правильного ввода и извлечения заказов не забывайте использовать специальный формат для модуля, в котором работаете.

## 🗥 ПРЕДОСТЕРЕЖЕНИЕ!

Повторное использование идентификаторов пробирок

Риск смешения результатов

- Рекомендуется задавать разные идентификаторы пробирок для каждого образца.
- Идентификаторы пробирок можно использовать повторно только в случае превышения максимального срока, указанного в параметре для автоматического закрытия заказа. В противном случае возможно смешение сведений и результатов пациентов.

## ПРЕДОСТЕРЕЖЕНИЕ!

Конфликт идентификатора пробирки с другим открытым заказом.

Непринятие нового заказа с деактивацией оригинального контейнера.

- Избегайте возможных ошибок при идентификации контейнера, обусловленных плохим качеством маркировки или ошибками конфигурации при установке идентификатора заказа и идентификатора пробирки, которые могут привести к назначению одного и того же идентификатора пробирки для разных заказов.
- Если архивная база данных недоступна, не используйте рабочую базу данных.

## 🗥 ПРЕДУПРЕЖДЕНИЕ!

Ввод ошибочных демографических данных заказа

Риск просроченных или некорректных результатов

 Убедитесь в правильном заполнении обязательных полей для демографических данных.

## ПРЕДОСТЕРЕЖЕНИЕ!

#### Удаление заказов

Риск смешения результатов и данных разных пациентов

 При удалении заказа необходимо также удалять из лаборатории и системы все образцы и пробирки, относящиеся к данному заказу.

#### Рабочие области

## ПРЕДОСТЕРЕЖЕНИЕ!

#### Выполнение тестов

Риск просроченных заказов из-за невыполнения тестов

- Рекомендуется проверять статус заказа или тестов в рабочей области.
- Чтобы убедиться в выполнении всех тестов, рекомендуется распечатать рабочий список и сравнить его с заказом в программе.

## 🗥 ПРЕДУПРЕЖДЕНИЕ!

#### Ручной ввод результатов

Риск неверных результатов

- Проверить соотнесение тестов с правильными приборами.
- Применяйте корректное ручное отнесение местоположения теста; с учётом разрешений, необходимых для редактирования/просмотра результата в зависимости от расположения.

## 🗥 ПРЕДОСТЕРЕЖЕНИЕ!

Ручной ввод результата и формат результатов

Ошибочные результаты

 Используйте закодированные результаты во избежание некорректных или несуществующих данных при ручном или автоматическом вводе.

## 🗥 ПРЕДУПРЕЖДЕНИЕ!

#### Повтор или удаление результатов по ошибке

Риск просроченных результатов

 Будьте внимательны при работе с результатами пациентов.

## \land ПРЕДУПРЕЖДЕНИЕ!

#### Использование изображений вместе с тестами

Риск неверного истолкования результатов

- Используйте функцию увеличения для более детального просмотра изображений.
- Изображения должны обрабатываться вместе с числовыми результатами и иной дополнительной информацией, предоставленной прибором.

## ПРЕДОСТЕРЕЖЕНИЕ!

Подтверждённые результаты

Риск неверного истолкования результатов или просроченных результатов

 До подтверждения результатов решительно рекомендуется проверить результаты и комментарии предыдущего теста.

#### Печать

## **ПРЕДОСТЕРЕЖЕНИЕ!**

Ошибки при идентификации заказов, пробирок или пациентов

Неправильные результаты или просроченные результаты

 Будьте внимательны при печати этикеток и/или наклеивании их на пробирки.

## <u> ПРЕДУПРЕЖДЕНИЕ!</u>

#### Результаты

Риск неполных или просроченных результатов

 Проверьте корректность настроек отчётов перед началом использования системы.

#### Контроль качества

## 🗥 ПРЕДУПРЕЖДЕНИЕ!

#### Лоты реагентов

Риск ввода неверных лотов реагентов

 Рекомендуется использовать сканеры штрихкодов для ввода лотов реагентов.

## ПРЕДОСТЕРЕЖЕНИЕ!

#### Правила КК

Риск просроченных результатов

 Рекомендуется регулярно проверять принципы правил КК.

## 🗥 ПРЕДУПРЕЖДЕНИЕ!

#### Результаты КК

Риск некорректных результатов из-за неверного или неполного контроля качества

- Будьте внимательны при работе с результатами КК.
- Рекомендуется проверять результаты КК.

## 🗥 ПРЕДУПРЕЖДЕНИЕ!

#### Частота тестирования КК

Риск некорректного определения частоты тестирования КК

 Рекомендуется использовать правила КК с ограничением по времени.

## 🗥 ПРЕДОСТЕРЕЖЕНИЕ!

#### Лоты реагентов

Риск некорректных результатов

 После смены лотов реагентов проверьте корректность работы.

## ПРЕДОСТЕРЕЖЕНИЕ!

Автоматическое создание лота

Риск некорретной настройки использования лота

- Запомните, что значение использования лота по умолчанию - Оперативный.
- Рекомендуется проверить настройку для выбора желаемых условий работы для каждого прибора.

## 🗥 ПРЕДУПРЕЖДЕНИЕ!

#### Использование лота КК

Риск некорректных результатов пациентов

- Будьте осторожны при смене статуса использования лота с Оперативный на Установочный.
- Рекомендуется в начале отклонить результаты, полученные до смены статуса использования лота и проверить затронутые результаты пациентов.

## Маскирование

## <u>Л ПРЕДОСТЕРЕЖЕНИЕ!</u>

Непреднамеренное размаскирование прибора

Риск некорректных результатов

 Обращайте особенное внимание при настройке правил разрешения на размаскирование приборов.

## Обозначения и сокращения

Наименования продуктов

За исключением тех случаев, когда контекст явно указывает на иное, в документации используются следующие наименования и дескрипторы продуктов.

| Наименование продукта                   | Дескриптор              |  |  |  |
|-----------------------------------------|-------------------------|--|--|--|
| cobas <sup>®</sup> infinity central lab | программное обеспечение |  |  |  |
| наименования продуктов                  |                         |  |  |  |

Обозначения, используемые в документе

| Символ | Пояснение                                                                                                    |
|--------|----------------------------------------------------------------------------------------------------|
| •      | Элемент списка                                                                                                    |
| -`ģ´-  | Подсказка Дополнительная информация о правильном использовании или полезные подсказки.                                                            |
| ===    | Таблица. Используется в заголовках таблиц<br>и перекрёстных ссылках на таблицы.                                                                   |
| []     | Квадратные скобки. Используется в назва-<br>ниях элементов в соответствии с настрой-<br>ками администратора вашего программ-<br>ного обеспечения. |
|        |                                                                                                    |

Обозначения, используемые в документе

#### Сокращения

В инструкциях применяются следующие сокращения.

| Сокращение | Определение       |  |
|------------|-------------------|--|
| H/n        | Не применимо      |  |
| КК         | Контроль качества |  |
|            | •                 |  |

🖽 Сокращения

## Информация о защите данных

Компания Рош Диагностика опубликовала Руководство по соблюдению Общего регламента ЕС по защите данных (GDPR) с тем, чтобы помочь лаборатории или медицинской организации, выполнять требования данного нормативного документа в процессе эксплуатации **cobas<sup>®</sup> infinity** central lab. Пожалуйста, обратитесь к последней версии, доступной в GRIPS.

## Содержание

| Управление пациентами | 20 |
|-----------------------|----|
| Управление заказами   | 22 |
| Рабочие области       | 24 |
| Печать                | 28 |
| Контроль качества     | 30 |
| Маскирование          | 34 |
| Значки программы      | 36 |

# Управление пациентами

Изучите рекомендации, приведённые в разделе "Информация о безопасности системы", относящиеся к данным задачам для корректной работы ПО

#### • Управление пациентами (12)

|   | Задача                                                                                                    |    | аги                                                                                                    |
|---|----------------------------------------------------------------------------------------------------|----|----------------------------------------------------------------------------------------------------|
| 1 | Создание карты пациента<br>Мено 🖉 < > 😭 Укравление пациситани/Вводизыенение паци                                                                                                    | 1. | Выберите Главная > Управление пациентами > Ввод/изменение пациента.                                                                                     |
|   | Patient ID1 *                                                                                                    | 2. | Заполните как минимум обязательные поля.                                                                                                    |
|   | Patient's name * First surname * Gender * Date<br>Age * Race<br>© Fogul Areê                                                                                                    | 3. | Нажмите кнопку <b>ОК</b> .                                                                                                    |
| 2 | Редактирование карты пациента                                                                                                    | 1. | Выберите Главная > Управление пациентами > Ввод/изменение пациента.                                                                                     |
|   |                                                                                                    | 2. | Введите идентификатор пациента и далее нажмите<br>Enter.                                                                                                |
|   |                                                                                                    | 3. | Отредактируйте необходимую информацию и далее нажмите кнопку <b>ОК</b> .                                                                                |
| 3 | Поиск пациента                                                                                                    | 1. | Выберите Главная > Запросы > Поиск пациентов.                                                                                                    |
| - | Pationan         Order ID         ID предзаказа         Cranyc c6opa проб предзаказа         Doctor           Image: Comparison of the comparison of the comparis                                                            | 2. | Введите имеющиеся у вас демографические данные<br>пациента и далее нажмите Enter.<br>Вы можете использовать символы подстановки, такие<br>как звездочки |
|   | 20         42041000016           21         2241000001           2243000001         2340000004                                                                                                    |    | Выберите нужного пациента.                                                                                                    |
|   |                                                                                                    | 4. | Для просмотра заказа пациента выберите его и на-<br>жмите кнопку <b>Результаты</b> .                                                                    |
| 4 | Просмотр истории пациента                                                                                                    | 1. | Выберите Главная > Запросы > История пациента.                                                                                                    |
|   | Or Litatestan     Image: Participanti in the participanti in the partiparticipanti in the partite in | 2. | Введите идентификатор пациента и далее нажмите<br>Enter.                                                                                                |
|   | Odique Microbiology                                                                                                    | 3. | Как вариант, нажмите одну из следующих кнопок.                                                                                                    |
|   |                                                                                                    |    | <ul> <li>Показать отмеченные: для просмотра выбранно-<br/>го заказа.</li> </ul>                                                                         |
|   |                                                                                                    |    | <ul> <li>Показать все: для просмотра заказов, относящих-<br/>ся к пациенту.</li> </ul>                                                                  |
|   | Задачи управления пациентами                                                                                                    |    |                                                                                                    |

#### Задача

5 Слияние карт пациентов

|              | SMITH |                | SAM |                 | 60 |     |  |
|--------------|-------|----------------|-----|-----------------|----|-----|--|
|              |       |                |     |                 |    |     |  |
|              |       |                |     |                 |    |     |  |
|              |       |                |     |                 |    |     |  |
| Patient ID1  |       | *First surname |     | *Patient's name |    | Age |  |
|              |       | SMITH          |     | SAM             |    |     |  |
|              |       | Схожий         |     | Схожий          | •  |     |  |
| Нет результа | этов  |                |     |                 |    |     |  |
|              |       |                |     |                 |    |     |  |
|              |       |                |     |                 |    |     |  |
|              |       |                |     |                 |    |     |  |
|              |       |                |     |                 |    |     |  |
|              |       |                |     |                 |    |     |  |
|              |       |                |     |                 |    |     |  |
|              |       |                |     |                 |    |     |  |

#### Шаги

- 1. Выберите Главная > Запросы > Поиск пациентов.
- 2. Введите имеющиеся у вас демографические данные пациента и далее нажмите Enter.
- Выберите пациента, которого хотите сохранить, и далее нажмите кнопкуОбъединить.
- Чтобы выполнить поиск карты пациента или нескольких карт, которые вы хотите объединить, из соотвествующих выпадающих списков выберите одну из следующих опций:
  - Все: Для поиска всех данных без фильтров.
  - Нет: Для поиска данных, отличающихся от целевых.
  - Полное совпадение: Для поиска совпадающих данных.
  - Схожий: Для поиска одинаковых данных.
  - Без акцента: Для поиска данных игнорируя любые акценты.
  - Пустой: Для поиска карт других пациентов с этим незаполненным полем.
- 5. Нажмите кнопку Применить.
- Выберите в показанных результатах пациента, которого вы хотите объединить с текущим.
- 7. Нажмите кнопку Объединить.
- 8. Нажмите кнопку Да.

Задачи управления пациентами

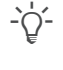

 Нажмите F1, чтобы открыть «Поддержку пользователя», а затем выполните поиск «Управление пациентами».

# Управление заказами

Изучите рекомендации, приведённые в разделе "Информация о безопасности системы", относящиеся к данным задачам для корректной работы ПО

#### • Управление заказами (13)

|   | Задача                                                                                                    | U               | Цаги                                                                                                    |
|---|----------------------------------------------------------------------------------------------------|-----------------|----------------------------------------------------------------------------------------------------|
| 1 | Создание заказа                                                                                                    | 1.              | Выберите Главная > Регистрация заказов.                                                                            |
|   | Данные заказа         Свед           D заказа *         Patient ID1         ID пробирки           L0-1218108000000         Р         Р | <sup>e</sup> 2. | Заполните поле ID заказа или оставьте значение, при-<br>своенное по умолчанию.                                     |
|   | Еніту date *     Зарегистрирован в     Таят 2/2019     Комментарий Пенать этикеток                                                     | 3.              | Введите идентификатор пациента, далее имя и (или)<br>фамилию, а затем нажмите Enter.                               |
|   | и Денографические данные                                                                                                    |                 | <ul> <li>Как вариант, нажмите кнопку 2 и выполните по-<br/>иск пациента, затем нажмите кнопку Применить</li> </ul> |
|   |                                                                                                    | 4.              | Заполните как минимум обязательные поля демогра-<br>фических данных.                                               |
|   |                                                                                                    | 5.              | Дважды нажмите тесты, которые хотите запустить для<br>этого заказа.                                                |
|   |                                                                                                    | 6.              | Нажмите кнопку Сохранить.                                                                                          |
|   |                                                                                                    |                 |                                                                                                    |
| 2 | Создание заказа с использованием панелей                                                                                               | 1.              | Выберите Главная > Регистрация заказов > [Order by Panels].                                                        |
|   | Супергруппа Быстрый вод                                                                                                    | 2.              | Заполните поле ID заказа или оставьте значение, при-<br>своенное по умолчанию.                                     |
|   | Hem pegnumamoe                                                                                                    | 3.              | Введите идентификатор пациента, далее имя и (или)<br>фамилию, а затем нажмите Enter.                               |
|   |                                                                                                    |                 | <ul> <li>Как вариант, нажмите кнопку 2 и выполните по-<br/>иск пациента, затем нажмите кнопку Применить</li> </ul> |
|   |                                                                                                    | 4.              | Как вариант, выберите из выпадающего списка Дата<br>регистрации дату, предшествующую текущей.                      |
|   |                                                                                                    | 5.              | Введите демографические данные заказа в соответ-<br>ствующей вкладке.                                              |
|   |                                                                                                    | 6.              | Выберите нужную вкладку, а затем отметьте флажком<br>необходимые тесты.                                            |
|   |                                                                                                    | 7.              | Нажмите кнопку Сохранить.                                                                                          |

🎟 Задачи управления заказами

| Задача                                                                                                    | Шаги                                                                                                    |  |  |
|----------------------------------------------------------------------------------------------------|----------------------------------------------------------------------------------------------------|--|--|
| Создание заказов партиями                                                                                                    | <ol> <li>Выберите Главная &gt; Регистрация заказов &gt; [Orde<br/>entry by batch].</li> </ol>                                                              |  |  |
| Image: Contract contract c | <ol> <li>Введите начальный последовательный номер и конечные последовательные номера, дату, а также заполни<br/>те остальные обязательные поля.</li> </ol> |  |  |
|                                                                                                    | <ol> <li>Если вы хотите распечатать этикетки для заказов, по-<br/>ставьте флажок Печать этикеток.</li> </ol>                                               |  |  |
|                                                                                                    | <ol> <li>Выберите вкладку демографических данных и введит<br/>на ней соответствующие данные по заказу.</li> </ol>                                          |  |  |
|                                                                                                    | <ol> <li>Выберите нужную вкладку, а затем отметьте флажком<br/>необходимые тесты.</li> </ol>                                                               |  |  |
|                                                                                                    | 6. Нажмите кнопку <b>Сохранить</b> .                                                                                                    |  |  |
| Поиск заказа                                                                                                    | <ol> <li>Выберите Главная &gt; Регистрация заказов &gt; Поис<br/>заказов.</li> </ol>                                                                       |  |  |
| Cyteproyana * Infernal lab.  Pationan 5,0  Pationan 5,0  Patient ID1 Mogymus Fpymma                                                                                                    | <ol> <li>Выберите супергруппу, к которой относится заказ, в<br/>выпадающем списке Супергруппа.</li> </ol>                                                  |  |  |
|                                                                                                    | 3. Введите год создания заказа.                                                                                                    |  |  |
| Bce V Bce V Bce                                                                                                    | <ol> <li>Введите идентификатор заказа, пациента или пробир<br/>ки, после чего нажмите Enter.</li> </ol>                                                    |  |  |
|                                                                                                    | <ol> <li>Для просмотра нужного заказа выберите его и нажми<br/>те кнопку Результаты.</li> </ol>                                                            |  |  |
|                                                                                                    | <ol> <li>Как вариант, чтобы просмотреть результаты КК, отно-<br/>сящиеся к тестам в заказе, нажмите кнопку Трасси-<br/>ровие КК</li> </ol>                 |  |  |

-`\_' Нажмите F1, чтобы открыть «Поддержку пользователя», а затем выполните поиск «Создание заказа».

# Рабочие области

Изучите рекомендации, приведённые в разделе "Информация о безопасности системы", относящиеся к данным задачам для корректной работы ПО

#### • Рабочие области (14)

Шаги

## Задача

Меню

Лан JULIO 234

| 1 | Фильтрация | заказов |
|---|------------|---------|
|---|------------|---------|

| irnames, Name | 'Work area status |    | Tests Groups        |         | Destination |  |
|---------------|-------------------|----|---------------------|---------|-------------|--|
|               | C                 | 1  | Catalogue, Bioch    | 3410:21 |             |  |
|               |                   | 26 | Hemogram, Catal     | 3410:21 | SURGERY     |  |
|               |                   | 1  | Catalogue, Bioch    | 5517:22 |             |  |
|               |                   | 26 | Hemogram, Catal     | 5517:22 | SURGERY     |  |
|               |                   | 1  | Catalogue, Bioch    | 5523:41 |             |  |
|               |                   | 26 | Hemogram, Catal     | 5523:42 | SURGERY     |  |
|               |                   | 1  | Catalogue, Bioch    | 9387:14 |             |  |
|               |                   | 2  | Catalogue, Bioch    | 9387:14 | SURGERY     |  |
| DE , JOHN     |                   | 1  | Catalogue, Bioch    | 9387:17 |             |  |
| DE , JOHN     |                   | 4  | Urine Test Strip, B | 9387:17 | SURGERY     |  |
|               |                   | 1  | Catalogue, Bioch    | 9404:14 |             |  |
|               |                   | 9  | Hemogram, Catal     | 9404:14 | SURGERY     |  |

# 1. Нажмите кнопку Фильтр на любом экране.

- 2. Выберите нужные фильтры и далее нажмите кнопку Применить.
- 3. Нажмите кнопку Сохранить фильтр.
- 4. Введите следующее в окне сносок.
  - Имя фильтра.
  - Флажок По умолчанию: фильтр применяется автоматически при каждом входе в экран.
  - Флажок Показать заказы без тестов и выпадающий список Модуль: фильтр отображает заказы, принадлежащие выбранному модулю и не содержащие тестов.
- 5. Нажмите кнопку ОК. Новый фильтр отображается в выпадающем списке Фильтр.
- 1. Выберите Главная > Рабочие области > [Your work area].
- 2. Дважды нажмите нужный заказ.
- 3. Нажмите кнопку Выбр. тесты или F7.
- 4. Выполните следующие действия.
  - Выберите супергруппу тестов.
  - Выберите доступную группу тестов. \_
  - Для того, чтобы добавить из выпадающего списка Доступные тесты тест дважды нажмите на него
  - Для того, чтобы удалить из выпадающего списка Тесты тест, выберите его, а затем нажмите кнопку  $\langle$
  - Нажмите кнопку ОК.

| 12700000004 | COAGULA      | г    |        |        |   |            |
|-------------|--------------|------|--------|--------|---|------------|
| «< >»       | Заказ 1 из 1 |      |        |        |   |            |
| Abbr        | Test         |      | Alarms | Status |   | Flags      |
| GLU         | GLUCOSE      | 90   | -      |        | C |            |
| PT          | PROTHROMBIN  | 1.50 |        |        | đ | REP,MR,TNR |
| INR         | INTERNATIONA | 2    |        |        | 2 | TPNR       |
|             |              |      |        |        |   |            |
|             |              |      |        |        |   |            |
|             |              |      |        |        |   |            |
|             |              |      |        |        |   |            |
|             |              |      |        |        |   |            |

2 Добавление/удаление тестов в заказ/из заказа

🛛 😸 🗼 Рабочие области Laboratory Валии

Задачи рабочих областей

|   | Задача                                            | ш                   | аги                                                                                                    |
|---|---------------------------------------------------|---------------------|----------------------------------------------------------------------------------------------------|
| 3 |                                                   | ш<br>1.<br>2.<br>3. | <ul> <li>Выберите Главная &gt; Рабочие области &gt; [Your work area].</li> <li>Выберите нужный в выпадающем списке Критерий валидации.</li> <li>Выберите один или несколько заказов и нажмите одну из следующих кнопок.</li> <li>Техническая: Программа валидирует все возможные тесты в соответствии с вашими правами без учёта критерия валидации.</li> <li>Клиническая: Программа валидирует все возможные тесты (если они валидированы технически) в соответствии с вашими правами без учёта критерия валидации.</li> <li>Валидировать: Программа валидирует все возможные тесты для выбранных заказов с учётом критерия валидации в рабочей области. Далее система отображает выбранные заказы в экране валидации.</li> <li>Валидировать все: Программа валидирует все возможные тесты с учётом критерия валидации в рабочей области. Далее система отображает все заказы в экране валидации.</li> <li>Тех. валид. и в процессе: Программа валидирует все возможные тесты с учётом критерия валидации.</li> </ul> |
|   |                                                   |                     | <ul> <li>Іех. валид. и в процессе: Программа валидирует все возможные тесты с учётом критерия валида-<br/>ции в рабочей области. Далее система отображает ожидающие технической валидации заказы в экране валидации.</li> <li>Клин. валид. и в процессе: Программа валиди-<br/>рует все возможные тесты с учётом критерия вали дации в рабочей области. Далее система отобра-</li> </ul>                                                                                                    |
|   |                                                   |                     | жает ожидающие клинической валидации заказы<br>в экране валидации.                                                                                                    |
| 4 | Валидация результатов тестов из экрана валидации. | 1.                  | Выберите Главная > Рабочие области > [Your work area].                                                                                                    |
|   | Выбр. тесты Д. Печать  Ø Валид тест  ① Повторить  | 2.                  | Дважды нажмите нужный заказ.                                                                                                    |
|   |                                                   | 3.                  | Выполните следующие действия в окне Валидация.                                                                                                    |
|   |                                                   |                     | <ul> <li>Для валидации тестов заказа нажмите кнопку Ва-<br/>лидировать.</li> </ul>                                                                                                    |
|   |                                                   |                     | <ul> <li>Для валидации только одного теста пометьте его<br/>флажком и далее нажмите кнопку Валид. тест.</li> </ul>                                                                                                    |
|   |                                                   |                     | <ul> <li>Либо нажмите кнопки 🎲 (техническая валидация)<br/>или 🛟 (клиническая валидация).</li> </ul>                                                                                                    |

#### Задача

з 1 из 1

CREATINE KINA

Test GLUCOSE

3

2 Повторение тестов

|   |   | _  |  |
|---|---|----|--|
| Ц | ы | ΓИ |  |
|   |   |    |  |

70.00 - 110.00

- 1. Выберите Главная > Рабочие области > [Your work area].
- 2. Дважды нажмите нужный заказ.
- На экране Валидация отметье флажком тест и сде-3. лайте следующее:
  - Нажмите кнопку Повторить. \_
  - Либо нажмите кнопку 🔾.
  - Как вариант, для просмотра истории повторений выбранного теста, для запроса повторного тестирования с разведением и для выбора теста как текущего, нажмите кнопку Повторы.
- 1. Выберите Главная > Рабочие области > [Your work area].
- 2. Дважды нажмите нужный заказ.
- 3. Нажмите кнопку Комментарий.
- Выберите в экране Комментарий одну из следующих 4. опций, чтобы определить место присвоения комментария:
  - Пациент
  - Заказ
  - Тест
- 5. Выберите в выпадающем списке Супергруппа соответствующую супергруппу комментариев.
- 6. Дважды нажмите комментарий, который хотите присвоить.
- 7. Как вариант, прикрепите файл из сервера или локального ПК, нажмите кнопку 🔎, выберите требуемый файл и нажмите кнопку ОК.
- 8. Для сохранения комментария и возврата на рабочий экран нажмите кнопку Принять и вернуться.

ные группы тестов URINE Urine comments aroug N24 Negative at 24 hours of incubat  $\overline{}$ NAAB Seen no alcohol resistant acid i

Задачи рабочих областей

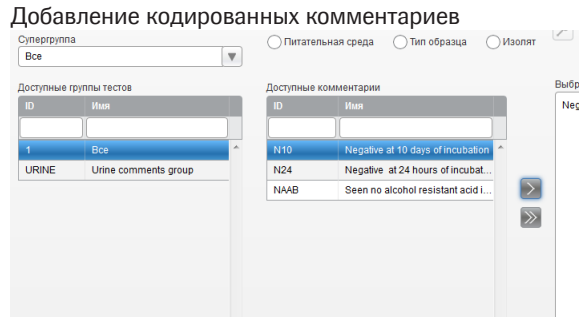

| Задача                                                                                                    | Ш  | аги                                                                                                    |
|----------------------------------------------------------------------------------------------------|----|----------------------------------------------------------------------------------------------------|
| Добавление форматированных текстовых комментари-                                                                                                    | 1. | Выберите Главная > Рабочие области > [Your work area].                                                                                        |
| Xoutereingen     1200000001     ✓ Harevarram is comparing source of the source of the source | 2. | Дважды нажмите нужный заказ.                                                                                                    |
| CB Negative at 10 days of incubation                                                                                                    | 3. | Нажмите кнопку Комментарий.                                                                                                    |
|                                                                                                    | 4. | Выберите в экране <b>Комментарий</b> одну из следующих опций, чтобы определить место присвоения коммента-<br>рия:                             |
|                                                                                                    |    | - Пациент                                                                                                    |
|                                                                                                    |    | - Заказ                                                                                                    |
|                                                                                                    |    | - Тест                                                                                                    |
|                                                                                                    | 5. | Нажмите кнопку Форматированные текстовые ком-<br>ментарии.                                                                                    |
|                                                                                                    | 6. | Введите на панели комментариев свой произвольный<br>текстовый комментарий и отредактируйте его формат.                                        |
|                                                                                                    | 7. | Как вариант, поставьте следующие флажки.                                                                                                    |
|                                                                                                    |    | <ul> <li>Печать/Отпрака хосту: Для распечатки коммен-<br/>тария и отправки его управляющей системе.</li> </ul>                                |
|                                                                                                    |    | <ul> <li>Использовать форматированный текст в от-<br/>чёте: Для отображения расширенного текстового<br/>формата в печатном отчёте.</li> </ul> |
|                                                                                                    | 8. | Как вариант, прикрепите файл из сервера или локаль-<br>ного ПК, нажмите кнопку 🔑, выберите требуемый<br>файл и нажмите кнопку <b>ОК</b> .     |
|                                                                                                    | 9. | Нажмите кнопку <b>ОК</b> для сохранения комментария и возврата в экран комментирования.                                                       |

Задачи рабочих областей

# Печать

Изучите рекомендации, приведённые в разделе "Информация о безопасности системы", относящиеся к данным задачам для корректной работы ПО

## • Печать (15)

|   | Задача                                                                                                    | ш  | аги —                                                                                                    |
|---|----------------------------------------------------------------------------------------------------|----|----------------------------------------------------------------------------------------------------|
| 1 | Печать рабочих списков                                                                                                    | 1. | Выберите Главная > Рабочие листы > Печать рабо-<br>чих листов.                                                                                          |
|   | Начальный № Конечный № (©) Печаль тестов колько из текущего расположения. Спечаль тестов на всех расположений пользователя Гластия Спесог — | 2. | В области <b>Печать</b> введите соответствующие данные в<br>фильтры для поиска нужного рабочего списка.                                                 |
|   |                                                                                                    | 3. | Чтобы включить тесты в соответствии с вашими распо-<br>ложением, выберите один из следующих вариантов:                                                  |
|   |                                                                                                    |    | <ul> <li>Печать тестов только из текущего расположения</li> </ul>                                                                                       |
|   |                                                                                                    |    | <ul> <li>Печать тестов из всех расположений пользо-<br/>вателя</li> </ul>                                                                               |
|   |                                                                                                    | 4. | Выберите нужный шаблон группы и/или списка.                                                                                                    |
|   |                                                                                                    | 5. | Нажмите кнопку Печать.                                                                                                    |
|   |                                                                                                    | 6. | Чтобы перепечатать рабочий список, выберите его в<br>таблице, а затем в верхней части экрана, нажмите<br>кнопку <b>Перепечатка</b> .                    |
|   |                                                                                                    |    |                                                                                                    |
| 2 | Печать единичного отчёта.<br>Общие<br>© ПОрядковый номер заказа                                                                             | 1. | В нужной рабочей области выберите все нужные зака-<br>зы, а затем нажмите кнопку Печать.                                                                |
|   | Рабонне области микробиологии                                                                                                    | 2. | В группе <b>Общие</b> нажмите кнопку 🔎 для бывора те-<br>стов, которые нужно распечатать.                                                               |
|   |                                                                                                    | 3. | Для включения в отчёт только валидированных тестов поставьте флажок <b>Печать только валидированных тестов.</b> В противном случае программа напечатает |
|   | Р Р                                                                                                    |    | предварительный отчет.                                                                                                    |
|   |                                                                                                    | 4. | Как вариант, выберите принтер для назначения<br>устройством по умолчанию в выпадающем списке<br>Цель печати.                                            |
|   |                                                                                                    | 5. | Как вариант, выберите нужный шаблон отчёта в выпа-<br>дающем списке <b>Отчёты</b> .                                                                     |
|   |                                                                                                    | 6. | Нажмите кнопку <b>Печать</b> .                                                                                                    |

🎟 Задачи печати

#### Задача

#### Печать отчётов 3

| Единичные заказы |                                                               |
|------------------|---------------------------------------------------------------|
| Заказ            | Год<br>2019                                                   |
| Диапазон         |                                                               |
| Даты<br>Сегодня  |                                                               |
| c                | По Все заказы                                                 |
| Предварителы     | ный отчёт 💿 Окончательный отчёт 🛛 Повторная печать результата |

| ш      | аги                                                                                                    |
|--------|----------------------------------------------------------------------------------------------------|
| <br>1. | Выберите Главная > Отчёт > Печать отчётов или<br>выберите экран, с которого вы хотите печатать отчет и<br>нажмите кнопку Печать.                                                               |
| 2.     | Введите дату или диапазон дат в группе <b>Диапазон</b> , а затем начальные и конечные идентификаторы или по-<br>следовательные номера заказов, после чего поставьте флажок <b>Все заказы</b> . |
| 3.     | Выберите тип отчёта для распечатки:                                                                                                    |
|        | <ul> <li>Предварительный отчёт: для просмотра статуса<br/>заказа, по которому вы хотите создать отчёт.</li> </ul>                                                                              |
|        | <ul> <li>Окончательный отчёт: Для печати итогового отчета по нужному заказу, если все входящие в него<br/>тесты клинически валидированы.</li> </ul>                                            |
|        | <ul> <li>Повторная печать результата: для повторной<br/>печати итогового отчёта. Вы можете печатать лю-</li> </ul>                                                                             |

бое количество копий.

- 4. В группе Общие выберите опции ID заказаили Порядковый номер заказа для запрашиваемых зака-30B.
  - Как вариант, нажмите кнопку 🔎 для выбора те-\_ стов, которые хотите распечатать.
  - При необходимости установите флажок Печать \_ только валидированных тестов, чтобы включить в отчет только валидированые тесты.
- 5. В группе Модуль выберите модули, в которых хотите распечатать отчёты.
- 6. Как вариант, выберите принтер для назначения устройством по умолчанию в выпадающем списке Цель печати.
- 7. Как вариант, выберите нужный шаблон отчёта в выпадающем списке Отчёты.
- 8. Нажмите кнопку Печать.

🎟 Задачи печати

# Контроль качества

Изучите рекомендации, приведённые в разделе "Информация о безопасности системы", относящиеся к данным задачам для корректной работы ПО

#### • Контроль качества (15)

| Задача                                                                                                    | Ш  | аги                                                                                                    |
|----------------------------------------------------------------------------------------------------|----|----------------------------------------------------------------------------------------------------|
| <ol> <li>Проверка результатов средств контроля и калибрато-<br/>ров</li> </ol>                                                                                                    | 1. | Выберите Главная > Контроль качества > Про-<br>верка результатов.                                                                                                    |
| Y Transes tolmug     Jocrymse demarge     Jocrymse demarge     Joc | 2. | Выберите соответствующие опции из выпадающих<br>списков в области Настройки фильтра и нажмите<br>кнопку Применить.                                                                                                    |
| Tprofop*     Bce     W       Tect*     Bce     W       Kourporn.*     Bce     W                                                                                                    |    | <ul> <li>Как вариант, выберите сохранённый фильтр из вы-<br/>падающего списка Доступные фильтры.</li> </ul>                                                                                                    |
|                                                                                                    | 3. | Выберите результат контроля или калибровки и проде-<br>лайте следующие действия:                                                                                                    |
|                                                                                                    |    | <ul> <li>Для отображения информации о результате выбе-<br/>рите вкладку Сведения.</li> </ul>                                                                                                    |
|                                                                                                    |    | <ul> <li>Для просмотра всех выполненных действий, отно-<br/>сящихся к нему, выберите вкладку История.</li> </ul>                                                                                                    |
|                                                                                                    |    | <ul> <li>Для просмотра результатов пациента, на которые<br/>влияет этот результат КК, а также для повтора, по-<br/>втора с изменением или выпуска любого результа-<br/>та, нажмите кнопку Затронутые результаты.</li> </ul> |
|                                                                                                    |    | <ul> <li>Если применимо, выберите вкладку Брекетинг<br/>для просмотра подробной информации о правиле<br/>КК до и после результата, применяемому к вы-<br/>бранному результату КК.</li> </ul>                                |
|                                                                                                    | 4. | Как вариант, для добавления комментария к результа-<br>ту выполните одно из следующих действий:                                                                                                    |
|                                                                                                    |    | <ul> <li>чтобы внести комментарий открытым текстом, осу-<br/>ществите его ввод на вкладке Комментарий и за-<br/>тем нажмите кнопку ОК.</li> </ul>                                                                           |
|                                                                                                    |    | <ul> <li>чтобы присвоить кодированный комментарий, на-<br/>жмите кнопку Кодир. комментарии, выберите<br/>нужный и затем нажмите кнопку ОК.</li> </ul>                                                                       |
| Задачи контроля качества                                                                                                    |    |                                                                                                    |

| Относительные значения  Одна диаграмма Множественные диаграммы  Одна ликорания  Одна ликорания  Одна ликорани | M • -18<br>• -25<br>-35                                                                                           | <ul> <li>Как вариант, выберите сохранённый фильтр из вы-<br/>падающего списка Доступные фильтры.</li> </ul>                                                                                                   |
|----------------------------------------------------------------------------------------------------|----------------------------------------------------------------------------------------------------|----------------------------------------------------------------------------------------------------|
| <ul> <li>Диаграмма прибор - тест - контроль</li> </ul>                                                                                                    | -46<br>2010-//2013 05/05/2013 12/05/2013<br>00:00 00:00 00:00<br>Сведения о графике ①<br>• Статистическая таблица | <ol> <li>В таблице поставьте флажок напротив средства<br/>контроля, значения лотов в котором хотите принять, и<br/>далее нажмите кнопку Проверить значения лотов.</li> </ol>                                  |
|                                                                                                    |                                                                                                    | 4. В таблице Лоты выберите нужный лот и в Значения<br>лота по тестам поставьте флажок напротив комбина-<br>ции прибор-тест, значения которой хотите принять, и<br>далее нажмите кнопку Принять значения лота. |
|                                                                                                    |                                                                                                    | 5. Нажмите кнопку ОК в диалоговом окне.                                                                                                    |
| Задачи контроля качества                                                                                                    |                                                                                                    |                                                                                                    |
| Задачи контроля качества                                                                                                    |                                                                                                    |                                                                                                    |

Шаги

\_

\_

2.

Отклонить.

Принять.

верка результатов.

кнопку Применить.

верка результатов.

кнопку Применить.

верка результатов.

1. Выберите Главная > Контроль качества > Про-

 Выберите соответствующие опции из выпадающих списков в области Настройки фильтра и нажмите

падающего списка **Доступные фильтры**. 3. В таблице выберите флажки контролей, результаты которых собираетесь принять, и затем нажмите кнопку

1. Выберите Главная > Контроль качества > Про-

 Выберите соответствующие опции из выпадающих списков в области Настройки фильтра и нажмите

падающего списка Доступные фильтры.3. В таблице выберите флажки контролей, результаты которых собираетесь отклонить, и затем нажмите кнопку

1. Выберите Главная > Контроль качества > Про-

Выберите соответствующие опции из выпадающих

списков в области Настройки фильтра и нажмите

Как вариант, выберите сохранённый фильтр из вы-

Как вариант, выберите сохранённый фильтр из вы-

Задача

3

4

2 Принятие результатов КК

Отклонение результатов КК

Принятие значений лотов

Период группировки Без группировки 🔻

Показать резервные флаконы
 Показать отклонённые результаты

Обзор диаграммы

45

Reset - Y + Y

График Леви-Дженнин
 Настройки диаграммы \_\_\_\_\_

|   | Задача                           | Ш  | larn                                                                                                    |
|---|----------------------------------|----|----------------------------------------------------------------------------------------------------|
| 5 | Проверка графика Леви-Дженнингса | 1. | Выберите Главная > Контроль качества > Про-<br>верка результатов.                                                                                                    |
|   |                                  | 2. | Выберите соответствующие опции из выпадающих<br>списков в области <b>Настройки фильтра</b> и нажмите<br>кнопку <b>Применить</b> .                                                                                                    |
|   |                                  |    | <ul> <li>Как вариант, выберите сохранённый фильтр из вы-<br/>падающего списка Доступные фильтры.</li> </ul>                                                                                                    |
|   |                                  | 3. | Чтобы просмотреть результаты КК в области экрана<br>График Леви-Дженнингса, поставьте необходимые<br>флажки в ячейках круглой формы.                                                                                                    |
|   |                                  | 4. | Вы можете настроить фильтр по следующим опциям.                                                                                                    |
|   |                                  |    | <ul> <li>Период группировки:</li> <li>Без группировки: Отображает одну точку для каждого контрольного результата.</li> <li>Ежедневно: Отображает одну точку для всех результатов, полученных в один и тот же день.</li> <li>Еженедельно: Отображает одну точку для всех результатов, полученных в одну и ту же неделю.</li> <li>Ежемесячно: Отображает одну точку для всех результатов, полученных в одну и ту же неделю.</li> <li>Ежемесячно: Отображает одну точку для всех результатов, полученных в одну и ту же неделю.</li> </ul> |
|   |                                  |    | <ul> <li>Флажок Показать резервные флаконы: поставь-<br/>те его для отображения результатов КК по резерв-<br/>ным флаконам (при наличии).</li> </ul>                                                                                                    |
|   |                                  |    | <ul> <li>Флажок Показать отклонённые результаты: По-<br/>ставьте для отображения отклонённых результатов<br/>КК, которые помечены значками ×.</li> </ul>                                                                                                    |
|   |                                  | 5. | Как вариант, при выборе одного средства контроля вы-<br>полните одно из следующих действий.                                                                                                    |
|   |                                  |    | <ul> <li>Для отображения цифр стандартных отклонений<br/>выберите опцию Значения SD.</li> </ul>                                                                                                    |
|   |                                  |    | <ul> <li>Для отображения единиц измерения, использо-<br/>ванных для теста, выберите опцию Абсолютные<br/>значения.</li> </ul>                                                                                                    |
|   |                                  |    | <ul> <li>Для отображения верхних и нижних пределов для<br/>серии тестов выберите опцию Относительные<br/>значения.</li> </ul>                                                                                                    |
|   |                                  | 6. | Как вариант, выберите одну из следующих опций отоб-<br>ражения.                                                                                                    |
|   |                                  |    | <ul> <li>Для отображения всех выбранных комбинаций на<br/>одном графике выберите опцию Одна диаграм-<br/>ма.</li> </ul>                                                                                                    |
|   |                                  |    | <ul> <li>Для отображения каждой выбранной комбинации<br/>на отдельном графике выберите опцию Множе-<br/>ственные диаграммы.</li> </ul>                                                                                                    |
|   |                                  | 7. | Для отображения сведений о конкретном результате<br>КК наведите курсор мыши на нужную точку измерений.                                                                                                    |
|   |                                  | 8. | Как вариант, нажмите кнопку <b>Печать</b> для получения отчёта с информацией о графике Леви-Дженнингса.                                                                                                    |

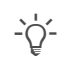

Нажмите F1, чтобы открыть «Поддержку пользователя», а затем выполните поиск «КК» или «График Леви-Дженнингса».

## Маскирование

Изучите рекомендации, приведённые в разделе "Информация о безопасности системы", относящиеся к данным задачам для корректной работы ПО

#### • Маскирование (17)

|   | Задача   |                                                                                                    |                      |              |             |      | ш | аги                                                                                                    |
|---|----------|----------------------------------------------------------------------------------------------------|----------------------|--------------|-------------|------|---|----------------------------------------------------------------------------------------------------|
| 1 | Типы мас | название теста:<br>Название теста:<br>Название прибора:<br>Профити:<br>Стату: маскарования /<br>Изет<br>Каце | ция обработки<br>Имя | Время и дата | Комментарии | Поис | • | Маск. обработки: Цель уч<br>чего процесса и образец д<br>Однако программа не отпр<br>следовательно, образец не<br>биркой по-прежнему осущ<br>Эта опция может применят |
|   |          | QC<br>Instrument<br>Статус маскирования и                                                                    | цля распреде         | ления        |             |      | • | Маск. распределения: Ц                                                                                                    |
|   |          | Типы маскирован<br>User<br>Rule<br>OC<br>Instrument<br>Преаналитика                                          | Имя<br>              | Время и дата | Комментарии |      |   | да не доставляется.<br>Эта опция может использо<br>тест исключён из рабочего                                                                                          |

2 Маскирование прибора, теста или цели.

| Тест | гы 1/64 Приборы 1/8 | Цели 1/14 Про  | фили 0/1 |           |  |
|------|---------------------|----------------|----------|-----------|--|
|      | Название теста      | *Прибор / Цель |          | Профили   |  |
|      |                     | Cobas C8000-1  |          | Bce       |  |
|      | GLUCOSE             | Cobas C8000-1  |          | Chemistry |  |
|      | POTASSIUM           | Cobas C8000-1  |          | Chemistry |  |
|      | SODIUM              | Cobas C8000-1  |          | Chemistry |  |
|      | TOTAL CHOLESTEROL   | Cobas C8000-1  |          | Chemistry |  |
|      | TRIGLYCERIDES       | Cobas C8000-1  |          | Chemistry |  |

- читывается в расчёте рабооставляется именно ей. равляет информацию цели и, е обрабатывается, а с проествляется рабочий процесс. ться, если элемент временно вязи с контролем качества).
- ель закрыта, поэтому она не очего процесса и образец ту-

ваться, когда прибор или о процесса на весь день.

- 1. Выберите Мониторинг > Маскирование
- 2. Выберите лабораторию в соответствии с типом элемента, который хотите маскировать, после чего выберите конкретный элемент.
- 3. Нажмите одну из следующих кнопок.
  - Чтобы маскировать элемент, связанный с рабочим процессом, нажмите кнопку Маск. обработки или кнопку Маск. распределения.
  - Для маскирования элемента, не связанного с каким-либо рабочим процессом, нажмите кнопку Маск. обработки.
- 4. Как вариант, введите комментарий в области Комментариид.
- 5. Нажмите кнопку Сохранить.

#### Задачи маскирования

|   | Задача                                   | Ш  | Іаги                                                                                                    |
|---|------------------------------------------|----|----------------------------------------------------------------------------------------------------|
| 3 | Размаскирование прибора, теста или цели. | 1. | Выберите Мониторинг > Маскирование                                                                                                    |
|   |                                          | 2. | Выберите лабораторию в соответствии с типом эле-<br>мента, который хотите маскировать, после чего выбе-<br>рите конкретный элемент.                                                  |
|   |                                          | 3. | Нажмите одну из следующих кнопок.                                                                                                    |
|   |                                          |    | - Размаск. обработки.                                                                                                    |
|   |                                          |    | - Размаск. распределения.                                                                                                    |
|   |                                          | 4. | Как вариант, если маскирование теста было выполне-<br>но процессором правил или модулем контроля каче-<br>ства, нажмите кнопку Заменить для отмены операций<br>маскирования вручную. |
|   |                                          | 5. | Нажмите кнопку Сохранить.                                                                                                    |

-`\_ Нажмите F1, чтобы открыть «Поддержку пользователя», а затем выполните поиск «Маскирование».

# Значки программы

#### Значки рабочего процесса

Следующие значки показывают тип цели в экране Отслеживание образцов.

| Значок     | Описание             |
|------------|----------------------|
| Ð          | Буфер прибора        |
|            | Прибор               |
|            | Ручное архивирование |
| E          | Постаналитик         |
|            | Преаналитика         |
| $\bigcirc$ | Виртуальная цель     |

Значки рабочего процесса

## Значки пробирок

Следующие значки обозначают типы или статус пробирок. Если какие-либо значки закрашены серым цветом, событие находится в очереди на исполнение.

| Значок       | Описание                                                                                         |
|--------------|--------------------------------------------------------------------------------------------------|
| $\mathbb{N}$ | Пробирка, отсортированная на цель.                                                               |
| 리            | Пробирка, отсортированная в архивацион-<br>ную цель (буфер, ручной архив или поста-<br>налитика) |
| [➡           | Информация отправлена на преаналитику                                                            |
| Ī            | Аликвота создана                                                                                 |
|              | Аликвота распределена (этот значок отображается только на экране Ручная сортировка)              |
| 0            | Образец сканирован                                                                               |
| 0            | Образец обработан на центрифуге                                                                  |
| Ê<br>⊐       | Образец получен                                                                                  |
|              | Образец утилизирован                                                                             |
| <b>₽</b>     | Информация отправлена на анализатор                                                              |
|              | Получены некоторые результаты                                                                    |

🎟 Значки пробирок

| Значок          | Описание                |
|-----------------|-------------------------|
| হা              | Получены все результаты |
| $\checkmark$    | Закрытый узел           |
| Эначки пробирок |                         |

#### Значки статусов заказов или тестов

Эти значки соответствуют статусу заказа во время обработки заказа.

| Значок     | Статус                                                                                               |
|------------|----------------------------------------------------------------------------------------------------|
|            | В заказе нет тестов или в этом заказе нет тестов для группы тестов.                                  |
|            | Нет результатов тестов или группы тестов<br>в данном заказе.                                         |
|            | Результаты тестов или группы тестов в<br>данном заказе есть, но они не валидиро-<br>ваны.            |
|            | В заказе есть результаты тестов или груп-<br>пы тестов, прошедшие техническую вали-<br>дацию.        |
|            | В заказе есть результаты тестов или груп-<br>пы тестов, прошедшие клиническую вали-<br>дацию.        |
|            | Результаты тестов или группы тестов в<br>данном заказе были распечатаны или от-<br>правлены на хост. |
|            | Заказ был закрыт.                                                                                    |
| (v)        | Результат заказа был получен со старой<br>версией теста.                                             |
|            | Тест не имеет результатов.                                                                           |
|            | Тест имеет результат, но тот не валидиро-<br>ван.                                                    |
|            | Результат теста прошёл техническую ва-<br>лидацию.                                                   |
|            | Результат теста прошёл медицинскую валидацию.                                                        |
|            | Результат теста был распечатан или от-<br>правлен управляющей системе.                               |
| $\bigcirc$ | Заказ, включающий тест, закрыт.                                                                      |

Значки статусов заказов или тестов

#### Значки/кнопки экрана валидации

В зависимости от конфигурации в таблице результатов в экране **Валидация** может отображаться ряд значков. Большинство из них действуют также как кнопки, позволяя осуществлять действия над тестами.

| Значки/кноп-<br>ки | 0   | писание                                                                       |
|--------------------|-----|-------------------------------------------------------------------------------|
|                    | •   | Означает, что тест удержан.                                                   |
|                    | •   | Разблокирует тест для его валидации.                                          |
| L<br>L             | •   | Означает, что тест разблокирован.                                             |
|                    | •   | Блокирует тест и препятствует его ва-<br>лидации.                             |
|                    | •   | Означает, что тест не был повторён.                                           |
| $\mathbf{O}$       | •   | Повторяет тест.                                                               |
| Ū,                 | •   | Означает, сколько раз тест был по-<br>вторён.                                 |
|                    | •   | Повторяет тест.                                                               |
| Ċ.                 | •   | Означает, что тест не был технически<br>валидирован.                          |
|                    | •   | Технически валидирует тест                                                    |
| $\Diamond$         | •   | Означает техническую валидацию теста.                                         |
|                    | •   | Означает, тест не был валидирован<br>медицински.                              |
|                    | •   | Медицински валидирует тест                                                    |
| \$ <u>}</u> }      | •   | Означает медицинскую валидацию теста.                                         |
| ▼ ►                | •   | Указывает, что данный тест является основным тестом <b>cobas e</b> flow и что |
|                    |     | он содержит встроенные тесты.                                                 |
|                    |     | Отображает или скрывает встроенные тесты.                                     |
| L.                 | •   | Указывает, что данный тест является                                           |
|                    |     |                                                                               |
| $\checkmark$       | •   | Указывает, что результат основного                                            |
|                    |     |                                                                               |
|                    |     | теста.                                                                        |
| Значки/кно         | пки | экрана валидации                                                              |

#### Значки комментариев

Значки комментариев отображаются рядом с идентификатором заказа, теста или пациента, а также в столбцах **С** или **Туре** (если содержится в таблице).

| Значок | Выполняемое действие или значение |
|--------|-----------------------------------|
| Ct     | Присваивает комментарий заказу.   |
| C      | Присваивает комментарий пациенту. |

Значки комментариев

| Значок | Выполняемое действие или значение                                                                                  |
|--------|----------------------------------------------------------------------------------------------------|
| C      | Присваивает комментарий тесту.                                                                                     |
| C      | Отображает комментарий к заказу и позво-<br>ляет присвоить комментарий заказу.                                     |
| C      | Отображает комментарий к пациенту и поз-<br>воляет присвоить комментарий пациенту.                                 |
| C      | Отображает комментарий к тесту и позво-<br>ляет присвоить комментарий тесту.                                       |
|        | Отображает комментарий к тесту, типу об-<br>разца, питательной среде или изоляту при<br>наведении на него курсора. |
| C      | Означает, что комментарий исходит от при-<br>бора.                                                                 |
|        | Означает, что комментарий был автомати-<br>чески введён пользователем.                                             |
| C      | Означает, что комментарий был автомати-<br>чески введён системой.                                                  |

Значки комментариев

## Значки исполнителей маскирования

Значки комментариев отображены в **Мониторинг >** Маскирование

| Значок       | Описание                                          |
|--------------|---------------------------------------------------|
| L            | Элемент маскируется вручную (пользова-<br>телем). |
|              | Элемент маскируется прибором.                     |
| $\mathbb{M}$ | Элемент маскируется правилом КК.                  |
| ≪;           | Элемент маскируется процессором правил.           |
| •            | Элемент маскируется реформаттером.                |
|              |                                                   |

Эначки исполнителей маскирования

## Значки сигналов тестов

Результаты тестов, а также действия, выполняемые с тестами, могут вызывать сигналы, отмеченные значками, отображаемыми в таблицах результатов.

| Значок           | Описание                                           |
|------------------|----------------------------------------------------|
| $\bigtriangleup$ | Считан сигнал высокой серьёзности.                 |
| •                | Результат теста ниже стандартного диапа-<br>зона.  |
|                  | Результат теста выше стандартного диапа-<br>зона.  |
| ••               | Результат теста в низком тревожном диапа-<br>зоне. |

Значки сигналов тестов

| Значок | Описание                                                                                                |
|--------|----------------------------------------------------------------------------------------------------|
|        | Результат теста в высоком тревожном<br>диапазоне.                                                       |
|        | Результат теста вне референсного диапазо-<br>на или тип значения результата отличается<br>от заданного. |
| T,     | Тест прошёл техническую проверку.                                                                       |
| C      | Тест прошёл медицинскую проверку.                                                                       |
|        | Тест удерживается по техническим причи-<br>нам и не может быть валидирован.                             |
| C      | Тест удерживается по медицинским причи-<br>нам и не может быть валидирован.                             |
|        | Результат теста вызвал сигнал проверки<br>разницы.                                                      |
| _      |                                                                                                    |

Значки сигналов тестов

Эта страница намеренно оставлена пустой.

## Published by:

Roche Diagnostics, S.L. E-08174 Sant Cugat del Vallès Spain

www.roche.com